# Anleitung Anmeldung am EBA e-Service

Version 1.00

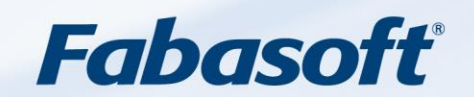

Copyright ©

Fabasoft Deutschland GmbH, D-60549 Frankfurt, 2023. Alle Rechte vorbehalten. Alle verwendeten Hard- und Softwarenamen sind Handelsnamen und/oder Marken der jeweiligen Hersteller.

Diese Unterlagen sind streng vertraulich. Durch die Übermittlung und Präsentation dieser Unterlagen alleine werden keine Rechte an unserer Software, an unseren Dienstleistungen und Dienstleistungsresultaten oder sonstigen geschützten Rechten begründet.

Die Weitergabe, Veröffentlichung oder Vervielfältigung ist nicht gestattet.

Aus Gründen der einfacheren Lesbarkeit wird auf die geschlechtsspezifische Differenzierung, z.B. Benutzer/-innen, verzichtet. Entsprechende Begriffe gelten im Sinne der Gleichbehandlung grundsätzlich für beide Geschlechter.

## Inhalt

| 1 Arbeiten mit dem Portal                                    | 1 |
|--------------------------------------------------------------|---|
| 1.1 Erstmalige Anmeldung am Portal                           | 1 |
| 1.2 Anmeldung am Portal mit bereits erstelltem Benutzerkonto | 5 |
| 1.3 Kennwort vergessen                                       | 6 |

### 1 Arbeiten mit dem Portal

Das folgende Kapitel schildert die Anmeldung am Portal und gibt allgemeine Bedienungshinweise zur Arbeit mit dem Portal.

#### 1.1 Erstmalige Anmeldung am Portal

Zur Anmeldung am Portal geben Sie <u>https://antrag.gbbmdv.bund.de/web/eba</u> in die Adresszeile Ihres Browsers ein.

Die Startseite des Portals wird angezeigt:

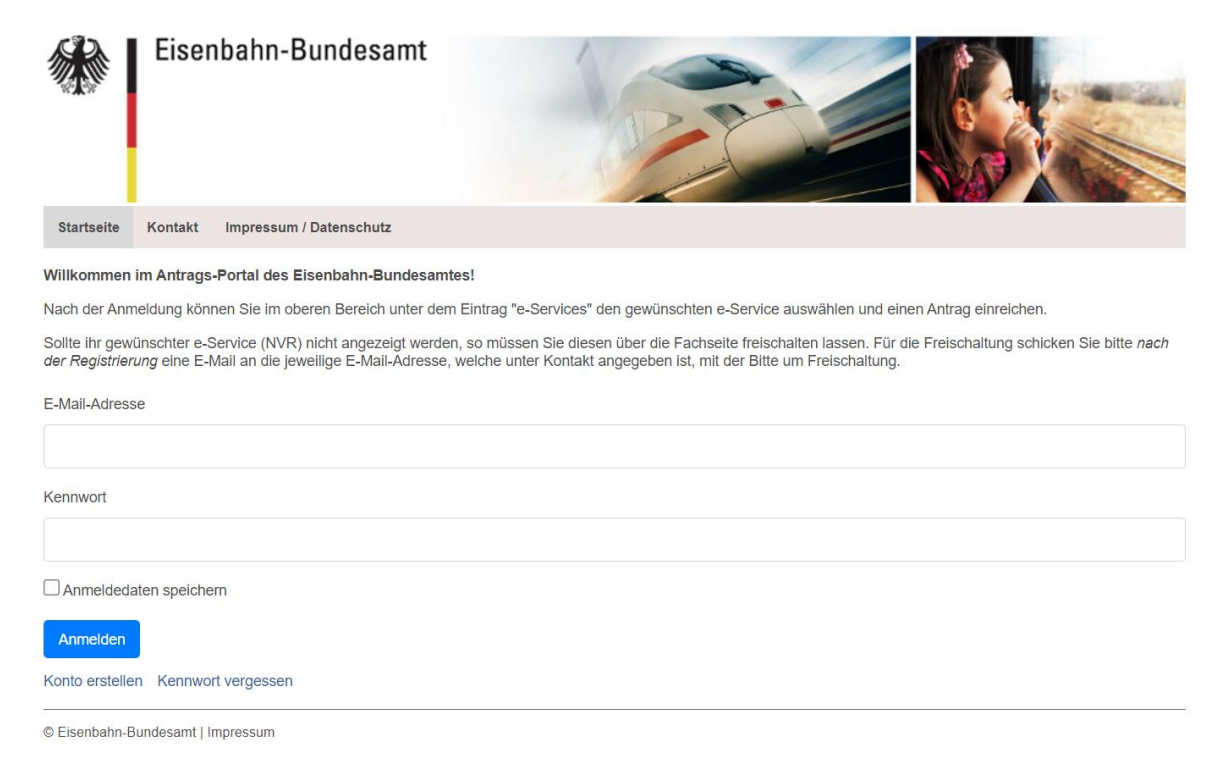

| E-Mail-Adresse                     |
|------------------------------------|
|                                    |
| Kennwort                           |
|                                    |
| Anmeldedaten speichern             |
| Anmelden                           |
| Konto erstellen Kennwort vergessen |

Hier sehen Sie den Login-Bereich. Durch Klick auf den Punkt "Konto erstellen" (siehe Screenshot oben) können Sie ein Benutzerkonto erstellen.

Bitte füllen Sie für die Erstellung eines Benutzerkontos die Eingabefelder "E-Mail-Adresse", "Vorname" und "Nachname" wahrheitsgemäß aus. Bitte achten Sie darauf eine gültige E-Mail Adresse anzugeben. Ohne gültige E-Mail-Adresse kann das Benutzerkonto nicht freigeschaltet werden.

Geben Sie Ihr persönliches Kennwort in das Eingabefeld "Kennwort" sowie "Erneut eingeben" ein.

Im Feld "Text-Überprüfung" ist die Ziffernfolge aus der über diesem Feld angezeigten Grafik einzugeben (im Beispiel "m7e8x"). Diese Überprüfung dient der Verhinderung der skriptgesteuerten Generierung vieler Benutzerkonten.

| E-Mail-Adresse *      | Kennwort *        |
|-----------------------|-------------------|
|                       |                   |
| Sprache               | Erneut eingeben * |
| Deutsch (Deutschland) |                   |
| Prăfix                | <b>11708</b>      |
| \$                    | 111/COA           |
| Vorname *             | Textüberprüfung * |
|                       |                   |
| Zweitname             |                   |
|                       |                   |
| Nachname *            |                   |
|                       |                   |
|                       |                   |
| Speichern             |                   |

Nach erfolgreicher Registrierung wird eine Verifizierungs-E-Mail an die angegebene E-Mail-Adresse versendet.

Vielen Dank, dass Sie ein Konto erstellt haben. Ihr Bestätigungscode wurde an (hre E-Mail Adresse) gesendet.

Klicken Sie auf den in der E-Mail enthaltenen Link um die E-Mail-Adresse zu verifizieren. Beispielhaft sieht der E-Mail-Text wie folgt aus. In Ihrer E-Mail steht selbstverständlich ein anderer Verifizierungscode.

Sehr geehrte/r Frau/Herr (ihr Name)

bitte bestätigen Sie Ihre neue E-Mail-Adresse für das Antragsportal https://antrag-gbbmvi.bund.de/c/portal/verify\_email\_address?ticketKey=ef17136e-9617-4966-809b-a85b4e0a9614&p\_1\_id=16224.

Ihr Verifizierungscode lautet: 44433580-34ba-1f48-86c7-e05434338a7f

Mit freundlichen Grüßen

Der Link führt zum Antragsportal, in welchem automatisch der persönliche Verifizierungscode eingetragen ist. Klicken Sie auf "Überprüfen" um die Erstellung Ihres Accounts abzuschließen.

E-Mail-Adresse verifizieren

| Bitte geben Sie Ihren Bestätigungscode an. |  |
|--------------------------------------------|--|
| E-Mail-Bestätigungscode                    |  |
| (ihr Bestätigungscode)                     |  |
| Überprüfen                                 |  |

Nach der Überprüfung der E-Mail-Adresse werden Sie auf die Startseite weitergeleitet.

| Eisenbahn-Bundesamt                                                                                           |
|----------------------------------------------------------------------------------------------------|
| Startseite Kontakt Impressum / Datenschutz                                                                    |
| <                                                                                                    |
| Vielen Dank, dass Sie ein Konto erstellt haben. Ihr Bestätigungscode wurde an (Ihre E-Mail Adresse) gesendet. |
| E-Mail-Adresse                                                                                                |
|                                                                                                    |
| Kennwort                                                                                                    |
|                                                                                                    |
| Anmeldedaten speichern                                                                                        |
| Anmelden                                                                                                    |
| Konto erstellen Kennwort vergessen                                                                            |
| Konto erstellen Kennwort vergessen                                                                            |

© Eisenbahn-Bundesamt | Impressum

Durch Eingabe der E-Mail-Adresse, des Kennwortes und anschließendem Klick auf "Anmelden" erfolgt die erstmalige Anmeldung am Portal mit dem neu erstellten Benutzerkonto.

Sollte die Verifizierung Ihrer E-Mail-Adresse fehlgeschlagen sein, melden Sie sich bitte mit Ihrer E-Mailadresse und Ihrem Kennwort erneut an. Es öffnet sich eine neue Seite, auf der Sie einen neuen Verifizierungscode anfordern müssen. Dazu klicken Sie auf die Schaltfläche "Neuen Bestätigungscode senden". Sie erhalten eine neue Verifizierungs-E-Mail an die angegebene E-Mail-Adresse. Um die E-Mail-Adresse zu verifizieren verfahren Sie bitte, wie auf der vorherigen Seite beschrieben.

| E-Mail-Adresse verifizieren                                    |
|----------------------------------------------------------------|
| Bitte geben Sie Ihren Bestätigungscode an.                     |
| E-Mail-Bestätigungscode                                        |
| Überprüfen Neuen Bestätigungscode senden E-Mail-Adresse ändern |

Bei der allerersten Anmeldung wird das Formular zur Eingabe einer Erinnerungsfrage angezeigt. Für den Fall, dass Sie ihr Kennwort vergessen, kann im nächsten Schritt eine Frage-Antwort-Kombination festgelegt werden, um die Erinnerungsfunktion des Portals zu nutzen. Es besteht ebenfalls die Möglichkeit eine Frage selbst zu formulieren, indem der Eintrag aus der Fragen-Liste "Meine eigene Frage schreiben" ausgewählt wird. Durch einen Klick auf "Speichern" wird die Eingabe gespeichert.

| Eisenbahn-Bundesamt                          |   |
|----------------------------------------------|---|
| Frage Wie lautet der Zweitname Ihres Vaters? |   |
| Antwort                                      | • |
| Speichern                                    |   |

Das Ausfüllen der Erinnerungsfrage wird benötigt, falls Sie das Kennwort des Benutzerkontos vergessen. Nur über die Erinnerungsfrage kann das Kennwort zurückgesetzt werden. Die Vorgehensweise zur Zurücksetzung des Kennwortes ist näher unter Kapitel "1.3 Kennwort vergessen" beschrieben.

#### 1.2 Anmeldung am Portal mit bereits erstelltem Benutzerkonto

Um sich am Portal anzumelden wird die Internet-Adresse

https://antrag.gbbmdv.bund.de/web/eba

aufgerufen.

| Eisenbahn-Bundesamt                                                                                                    |
|----------------------------------------------------------------------------------------------------|
| Startseite Kontakt Impressum / Datenschutz                                                                                                    |
| Willkommen im Antrags-Portal des Eisenbahn-Bundesamtes!                                                                                                    |
| Nach der Anmeldung können Sie im oberen Bereich unter dem Eintrag "e-Services" den gewünschten e-Service auswählen und einen Antrag einreichen.                                                                                                    |
| Sollte ihr gewünschter e-Service (NVR) nicht angezeigt werden, so müssen Sie diesen über die Fachseite freischalten lassen. Für die Freischaltung schicken Sie bitte nach<br>der Registrierung eine E-Mail an die jeweilige E-Mail-Adresse, welche unter Kontakt angegeben ist, mit der Bitte um Freischaltung. |
| E-Mail-Adresse                                                                                                    |
|                                                                                                    |
| Kennwort                                                                                                    |
|                                                                                                    |
| Anmeldedaten speichern                                                                                                    |
| Anmelden                                                                                                    |
| Konto erstellen Kennwort vergessen                                                                                                    |

© Eisenbahn-Bundesamt | Impressum

Es wird die Startseite des Portals angezeigt. Durch Eingabe der E-Mail-Adresse und des Kennwortes, sowie Betätigung der Schaltfläche "Anmelden" wird der Anmeldevorgang durchgeführt.

Nach der Anmeldung am Portal stehen Ihnen verschiedene Portalseiten (die die unterschiedlichen Funktionalitäten des Portals abbilden) zur Verfügung.

#### 1.3 Kennwort vergessen

Unter dem Punkt "Kennwort vergessen" kann das Kennwort zurückgesetzt werden.

| E-Mail-Adresse  |                    |  |  |  |
|-----------------|--------------------|--|--|--|
|                 |                    |  |  |  |
| Kennwort        |                    |  |  |  |
|                 |                    |  |  |  |
| Anmeldedate     | en speichern       |  |  |  |
| Anmelden        |                    |  |  |  |
| Konto erstellen | Kennwort vergessen |  |  |  |

Im nächsten Schritt ist die E-Mail-Adresse sowie die Text-Überprüfung einzutragen und anschließend mit "Neues Kennwort senden" fortzufahren.

| E-Mail-Adresse *                  |
|-----------------------------------|
|                                   |
|                                   |
| Textüberprüfung *                 |
|                                   |
| Neues Kennwort senden             |
| Anmelden Konto erstellen          |
| © Eisenbahn-Bundesamt   Impressum |

Anschließend wird die Frage/Antwort-Kombination gestellt, die bei der Erstanmeldung von Ihnen eingegeben wurde. Nach erfolgreicher Beantwortung der Frage wird über die Schaltfläche "Link für die Zurücksetzung des Kennwortes" automatisch eine E-Mail an die von Ihnen hinterlegte E-Mail-Adresse versendet. In dieser E-Mail ist ein Link enthalten über den Sie das Kennwort zurücksetzen können. Ihnen wird eine neue Eingabemaske eingeblendet, über die die Möglichkeit besteht, ein neues Kennwort festzulegen. Kennwort ändern

Kennwort

| Erneut eingeben |  |  |  |
|-----------------|--|--|--|
|                 |  |  |  |
| Speichern       |  |  |  |

Nachdem das Kennwort definiert wurde, kann durch das Klicken auf "Weiter" die Anmeldung fortgesetzt werden. Sie gelangen auf die Startseite des Portals.